## **IF YOU ARE USING A COMPUTER:**

\*\*\*Please first check that you have a camera and microphone on your computer.

-If you are unable to do any of these steps, you may call our office for help at 970-226-6111 option 0 -Please log in early so that you have time to trouble shoot any technical issues. 15-30 minutes may be necessary depending on your comfort with technology.

**STEP 1:** Use Google Chrome to access the appointment (do NOT use Internet Explorer, Safari, Firefox, etc.). If you do not have Google Chrome, you can download it at <u>https://www.google.com/chrome/</u> and following the prompts after clicking 'Download Chrome'

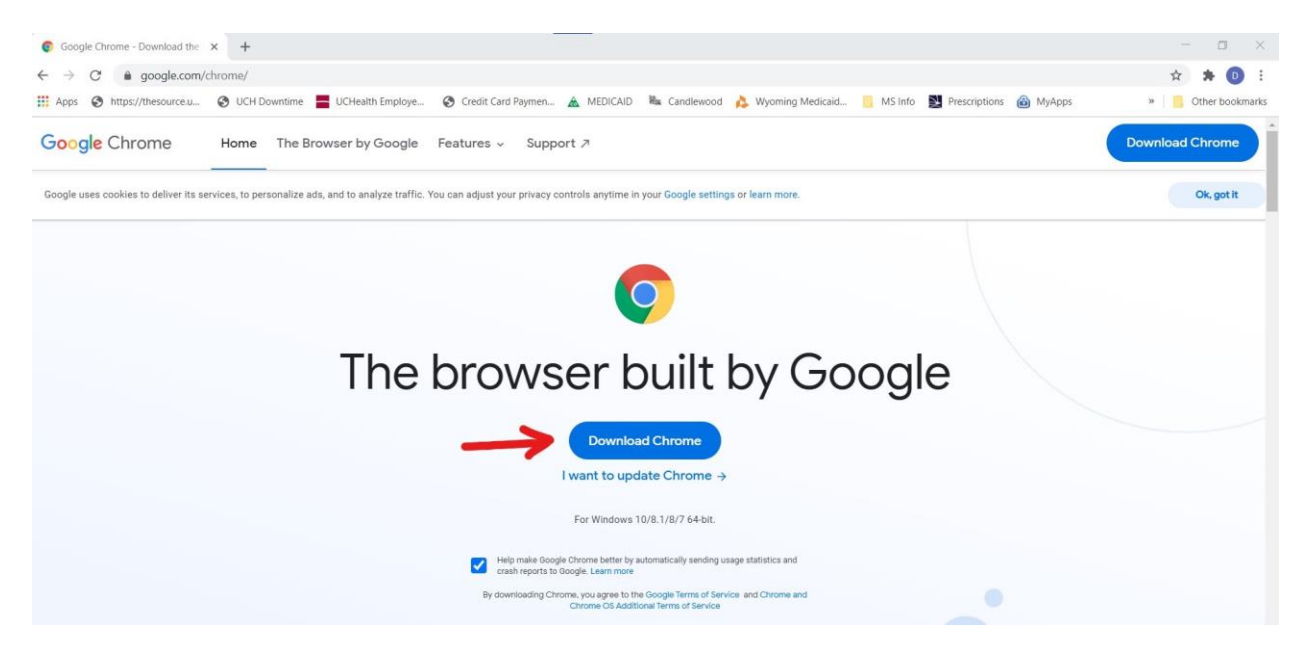

**STEP 2:** Once you have Chrome, please visit <u>www.uchealth.org</u> and click on the *My Health Connection* button indicated by the red arrow below

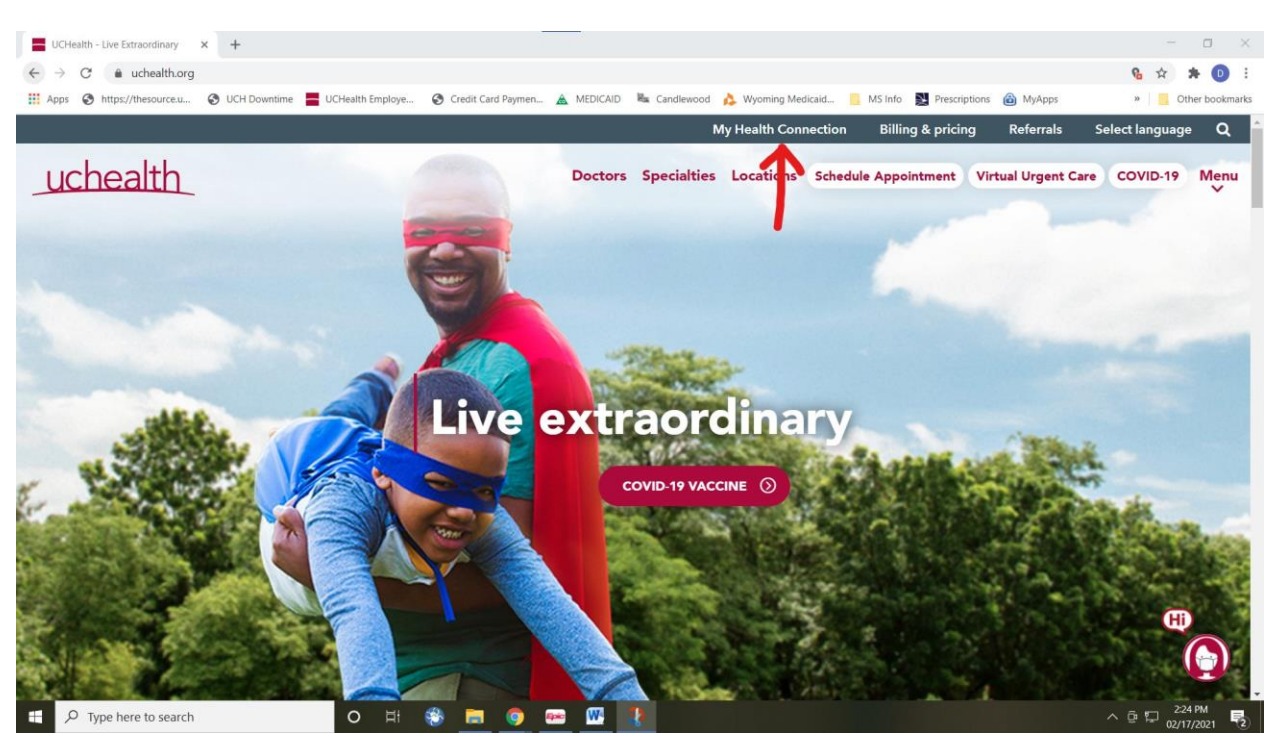

<u>STEP 3:</u> Log in to My Health Connection with your username and password. Advanced Neurology does not have access to your username or password, so if you have forgotten these you will need to follow the prompts that you 'forgot username' or 'forgot password'. My Health Connection Support through UC Health can also be reached to assist you at 855.395.9031 (M-F 8 am to 5 pm MST and Sat – Sun 8 am to 4:30 pm MST). Press 'Log in'

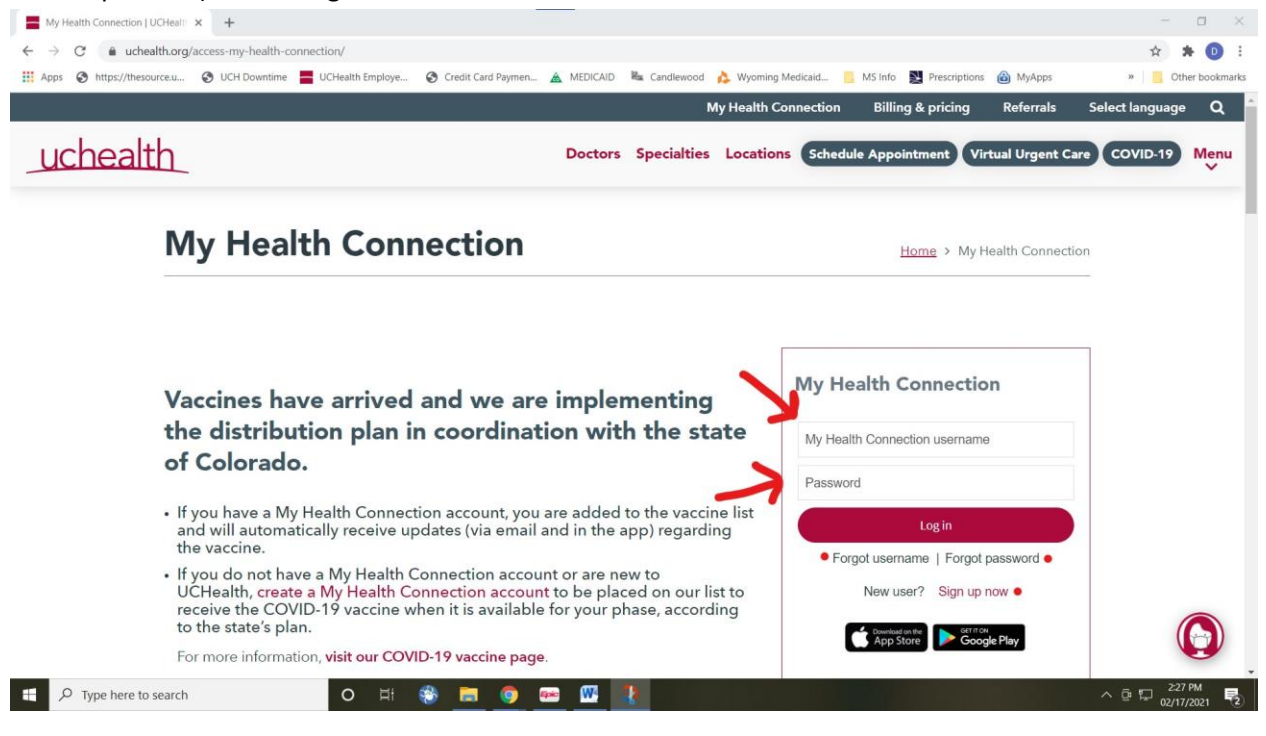

STEP 4: Use the mouse to hover over 'Appointments' then click on 'Appointments and Visits'

| My Health Connection - Home x +                                                                                                    |                                             | - o ×                |
|----------------------------------------------------------------------------------------------------|---------------------------------------------|----------------------|
| ← → C      mychartuchealth.org/MyChart/inside.asp?                                                                                                    |                                             | 🖈 🗯 🕕 🗄              |
| 🔢 Apps 🔇 https://thesource.u 🄇 UCH Downtime 📕 UCHealth Employe 🔇 Credit Card Paymen 🛕 MEDICAID 🍇 Candlewood 🎄 Wyoming Medicaid 📒 MS In                                                                              | nfo 🕎 Prescriptions 🙆 MyApps                | » Other bookmarks    |
| uchealth 👱 🗄 🖓 🎲 🕁 👘                                                                                                    | Log Out<br>S                                |                      |
| Welcome Appointments and Visits<br>Schedule Appointment                                                                                                    | Quick Links                                 |                      |
| COVID-19 vaccines have arrived, and we are implementing the dis<br>state of Colorado.                                                                                                    | View Visit Notes and After<br>Visit Summary |                      |
| For more information:<br>UCHealth patients, go to our COVID-19 vaccine page.                                                                                                    | Schedule COVID-19 Testing                   | _                    |
| If you're not a UCHealth patient, please visit your hospital or provider's website.                                                                                                    | Research Opportunities                      |                      |
| To keep you safe and provide the best possible care, we have made the following updates to our patient and<br>visitor policies:                                                                                     | View Test Results                           |                      |
| All patients and visitors will be screened for symptoms of COVID-19 before being allowed to enter. You can                                                                                                    | Ask a Medical Question                      |                      |
| use the UCHealth mobile app to answer symptom screening questions before you arrive. If you don't have<br>the mobile app, you can download it from either the Apple App Store or from Google Play. Log in with your | Schedule Appointment                        |                      |
| My Health Connection account and look for the screening checklist on the app home screen.                                                                                                    | Billing Estimates                           |                      |
| <ul> <li>Wear your mask at all times.</li> <li>If you have a fever, a cold, flu symptoms, or if you think you have been exposed to COVID-19, call your</li> </ul>                                                   | Refill Medications                          |                      |
| clinic's office before your appointment. Please tell staff as soon as you arrive.                                                                                                    | Review Health Information                   |                      |
| <ul> <li>Our current UCHealth visitor policies are still in place. Anyone with symptoms of COVID-19 will not be<br/>allowed to visit patients for the safety of all patients, providers and staff.</li> </ul>       | Information Transparency                    |                      |
| Information on UCHealth COVID-19 vaccines                                                                                                    | Technical Support                           |                      |
| Learn about convalescent plasma donation                                                                                                    | My Providers a                              |                      |
| 📲 🔎 Type here to search 🛛 🔿 🖽 😨 🔤 🐨 🞹                                                                                                    | ^ (                                         | 231 PM<br>02/17/2021 |

**<u>STEP 5</u>**: Here you can see a virtual visit with your doctor (in this case, Jill Olson, MD) as well as the time and date of your appointment. Click on the '*Details*' button.

| C  mychart.uchealth.org,      | MyChart/Visits/visits | ist                    |                   |                  |            |                    |                 |      |            |        |          |    |    | * * 0       |
|-------------------------------|-----------------------|------------------------|-------------------|------------------|------------|--------------------|-----------------|------|------------|--------|----------|----|----|-------------|
| os 🔇 https://thesource.u 🔇 UC | H Downtime 📕 UCH      | ealth Employe 🔇 Cr     | edit Card Paymen. | . 🛕 MEDICAID     | Candlewood | 👌 Wyoming Medicaid | MS info         | P    | rescriptio | ns 🙆   | MyApps   |    | 39 | Other bookn |
| uchealt                       | h 🧕                   | -===-<br>Health Record | - Cols            | <br>Appointments | Messaging  | _f<br>∃<br>Billing | -;⊙<br>Settings | Log  | Out        | -      | N.       |    |    |             |
| Appointmer                    | ts and Visit          | S                      |                   |                  |            | Schedule Appointr  | nent            | æ    |            |        |          |    |    |             |
| Show: Upcoming                | and Past 🖌 🕅          | ore Filter Options     |                   |                  |            |                    |                 | <    |            | Februa | ary 2021 |    | >  |             |
| Line and the set              | // _ l.               |                        |                   |                  |            |                    |                 | S    | м          | т      | wт       | F  | S  |             |
| Upcoming \                    | ISItS                 |                        |                   |                  |            | 1                  |                 | 7    | 1          | 2      | 3 4      | 5  | 6  |             |
| Next 7 Days                   |                       | tual Visit and music   |                   |                  |            | 4                  |                 | 14   | 15         | 16     | 10 11    | 19 | 20 |             |
|                               | 17 0                  | Starts at 2:30 PM      | MST               | 8                |            | Details            |                 | 21   | 22         | 23     | 24 25    | 26 | 27 |             |
|                               | Wed                   |                        |                   |                  |            |                    |                 | 28   |            |        |          |    |    |             |
|                               |                       |                        |                   |                  |            |                    | -               | Rela | ated       | Links  |          |    |    |             |
|                               |                       |                        |                   |                  |            |                    |                 | Mor  | lical De   | oord   |          |    |    |             |

**<u>STEP 6</u>**: Click '*Begin Video Visit*' to start your visit. At this point, it may also ask you to complete an *e*-*Check in* if you have not done one recently. Please complete this if it prompts you to, but if it does not, don't worry about it. If it asks, be sure to join via the browser. DO NOT JOIN VIA THE APP ON A COMPUTER.

| uchealth                   | Health Record                         | - Tools         |                          | - Messaging                      | Billing             | -{⊙}-<br>Settings | Log | Out |      | 2    |      |    |    |  |
|----------------------------|---------------------------------------|-----------------|--------------------------|----------------------------------|---------------------|-------------------|-----|-----|------|------|------|----|----|--|
| Appointment Details        |                                       |                 |                          |                                  |                     | ÷                 | <   |     | Febr | uary | 2021 |    | >  |  |
|                            |                                       |                 |                          |                                  |                     |                   | s   | м   | т    | w    | т    | F  | S  |  |
|                            |                                       | It's tim        | e to start yo            | our video v                      | risit!              |                   |     | 1   | 2    | 3    | 4    | 5  | 6  |  |
| ()                         |                                       |                 | Begin Video              | Visit                            |                     |                   | 7   | 8   | 9    | 10   | 11   | 12 | 13 |  |
| Virtual Visit with Jill    | Please test                           | connection      | to video room al         | least 5 minute                   | s before vour       | visit             |     | 45  |      |      |      |    |    |  |
| Marie Olson, MD            | T TOUGO TOOL                          | oonnoonon       |                          | incust o minute                  | o belore your       | vion.             | 14  | 15  | 10   | Ψ    | 18   | 19 | 20 |  |
| (4) Wednesday February 17. | Review your                           | questionna      | ire answers below        | V.                               |                     |                   | 21  | 22  | 23   | 24   | 25   | 26 | 27 |  |
| 2021<br>2:30 PM MST        | Commun                                | nicable Dis     | ease Screening (F        | Print)                           |                     |                   | 28  |     |      |      |      |    |    |  |
| 😤 Add to Calendar          | Visit Instructions                    |                 |                          |                                  |                     |                   |     |     |      |      |      |    |    |  |
|                            | For the best exp                      | perience, clici | the green "Join via      | the browser" butto               | n when you are      | asked.            |     |     |      |      |      |    |    |  |
|                            | How to access y                       | your Virtual V  | isit:                    |                                  |                     |                   |     |     |      |      |      |    |    |  |
| This second second by      | Log in to your N                      | ly Health Con   | nection account and go   | to Appointments.                 |                     |                   |     |     |      |      |      |    |    |  |
| anceled online. To cancel  | Your upcoming     Click eCheck-in     | appointment v   | vill be shown as a Virtu | al Visit.<br>Jeast 15 minutes or | ior to your appoint | tment's           |     |     |      |      |      |    |    |  |
| please call 970-226-6111.  | please call 970-226-6111. start time. |                 |                          |                                  |                     |                   |     |     |      |      |      |    |    |  |
|                            | Click Begin Visi                      | it.             |                          |                                  |                     |                   |     |     |      |      |      |    |    |  |
|                            | Tips for a succe                      | ssful visit:    |                          |                                  |                     |                   |     |     |      |      |      |    |    |  |
|                            | Be sure you're                        | only logged in  | on one device. For exi   | ample, if you plan to            | use your phone f    | or the            |     |     |      |      |      |    |    |  |
|                            | Virtual Visit; log o                  | sut of My Heal  | h Connection on your     |                                  |                     |                   |     |     |      |      |      |    |    |  |
|                            | View Full In                          | structions      | a private place with I   |                                  |                     |                   |     |     |      |      |      |    |    |  |

**<u>STEP 7</u>**: Click 'Allow' to allow access to the Camera and Microphone so that the doctor can see you and hear you. If you do not allow this, you will not be able to have your appointment.

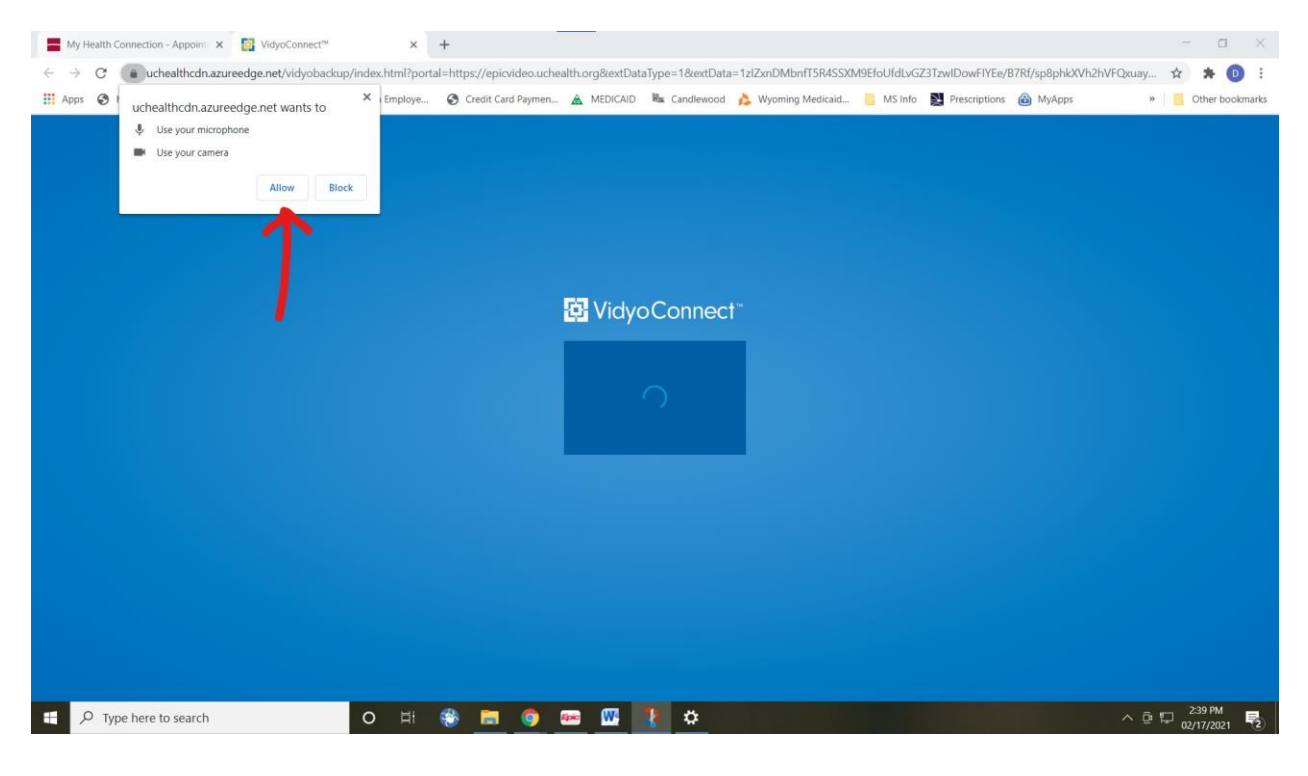

**STEP 8:** Click the green 'JOIN' button. Where you see the stick figure below is where you will see your own video (you should see your own face).

| My Health Connection - Appoint X 🔯 VidyoConnect <sup>®</sup> 🔹 X +                                                                                                    | - 0 ×     |
|----------------------------------------------------------------------------------------------------|-----------|
| C auchealthcdn.azureedge.net/vidyobackup/index.html?portal=https://epicvideo.uchealth.org8extDataType=18extData=1ztZxnDMbnfTSR4SSXM9EfoUfdLvGZ3TzwlDowFIYEe/B7Rf/sp8phlXVh2hVF                                                                                                    | 🖛 🏠 🗯 📵 🗄 |
| 🔢 Apps 📀 https://thesource.u 📀 UCH Downtime 🚆 UCHealth Employe 📀 Credit Card Paymen 🛓 MEDICAID 🍇 Candlewood 🍌 Wyoming Medicaid 📒 MS Info 製 Prescriptions 👜 MyApps                                                                                                    | »         |
|                                                                                                    | ۲         |
| 🔂 VidyoConnect"                                                                                                    |           |
|                                                                                                    |           |
|                                                                                                    |           |
|                                                                                                    |           |
| Speakers (Realitie High Definition<br>Audio)<br>Wicrophone (HD Webcam (525)                                                                                                    |           |
| HD Webcam CS25                                                                                                    |           |
| Here and the second second sec |           |
|                                                                                                    |           |

**STEP 9:** You are done! You will be able to see the doctor when they join the call close to your scheduled appointment time. It is not abnormal for the doctor to be a bit behind schedule, so please wait at this screen until the doctor shows up. If it has been more than 15 minutes since your appointment was supposed to start and the doctor has not showed up, feel free to call 970-226-6111 option 0 to ask for an update.

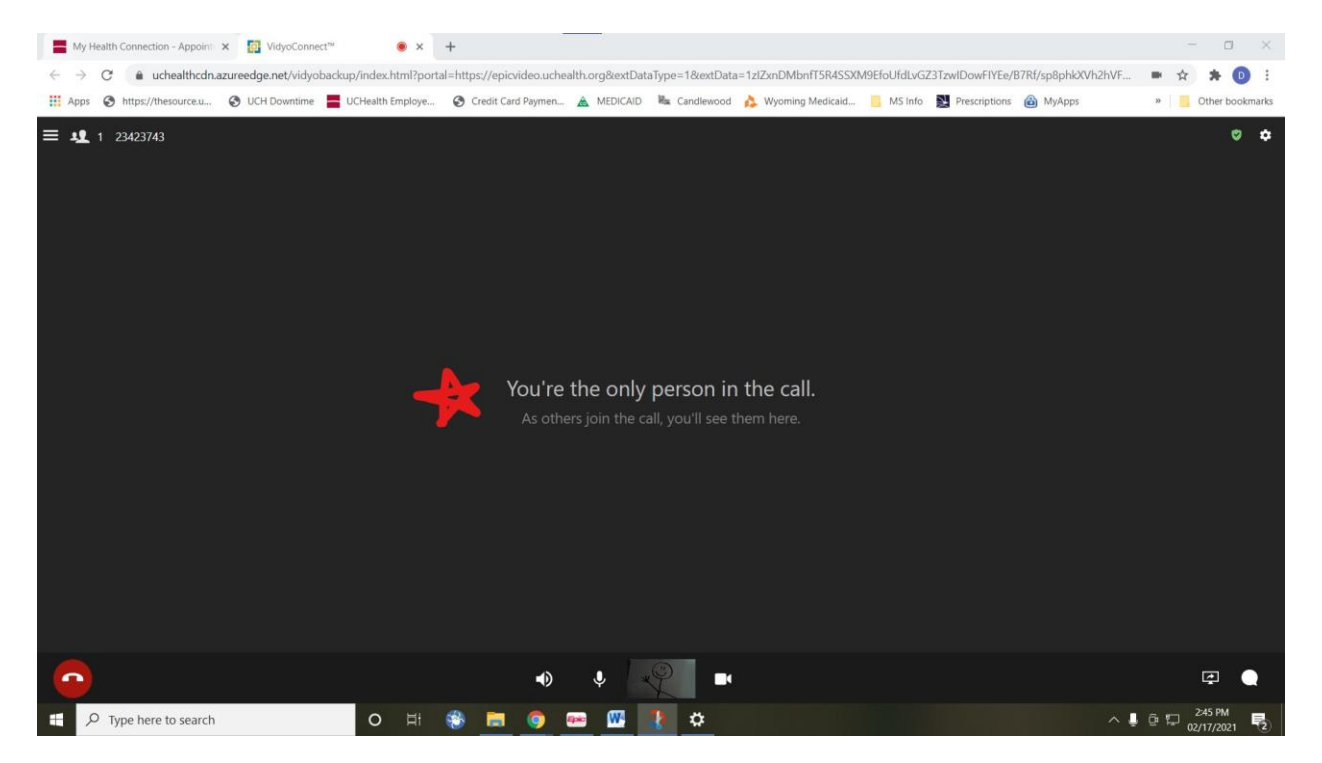